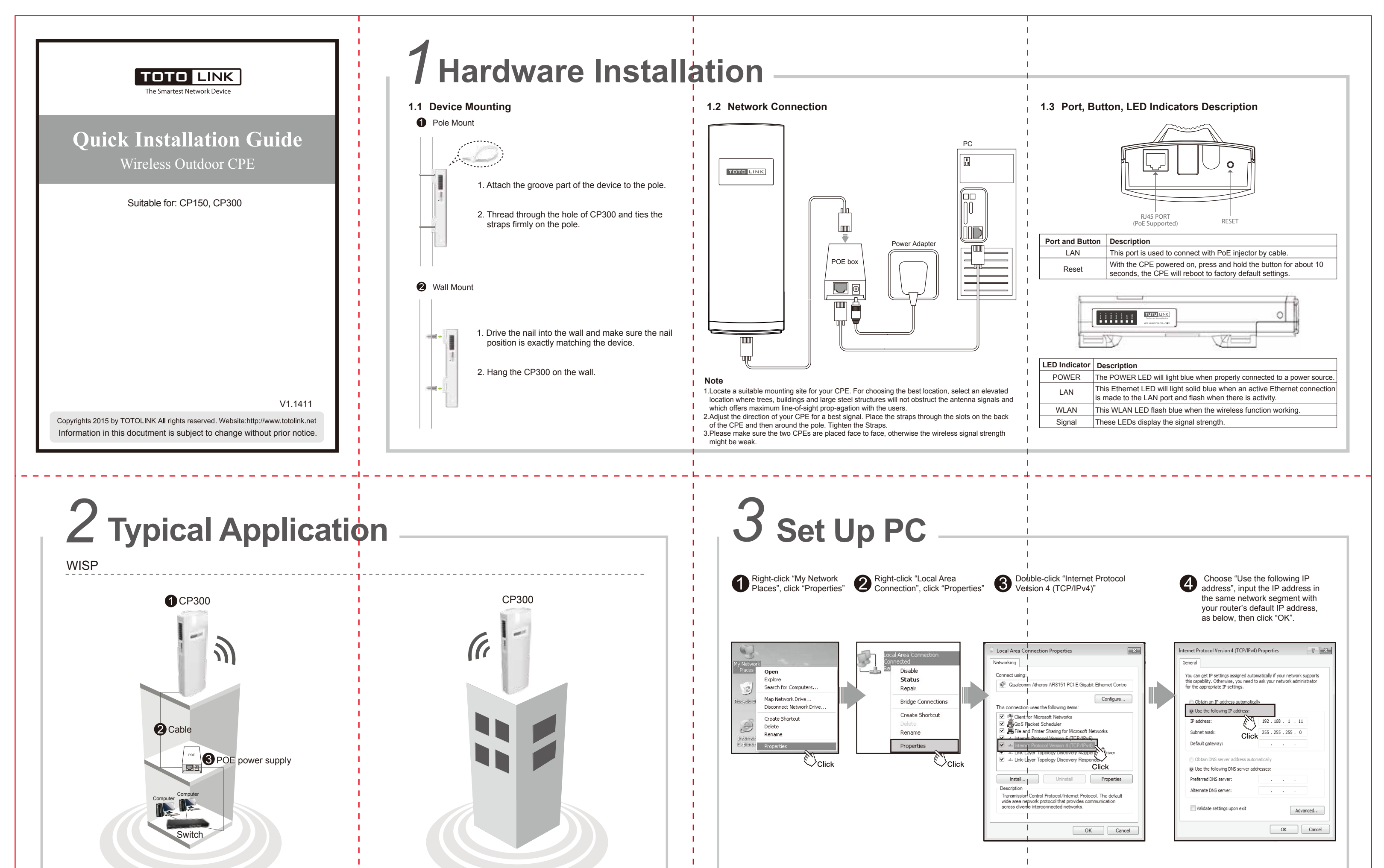

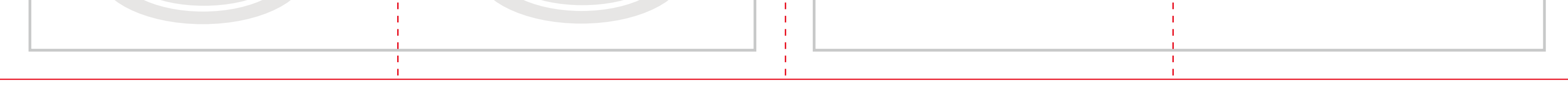

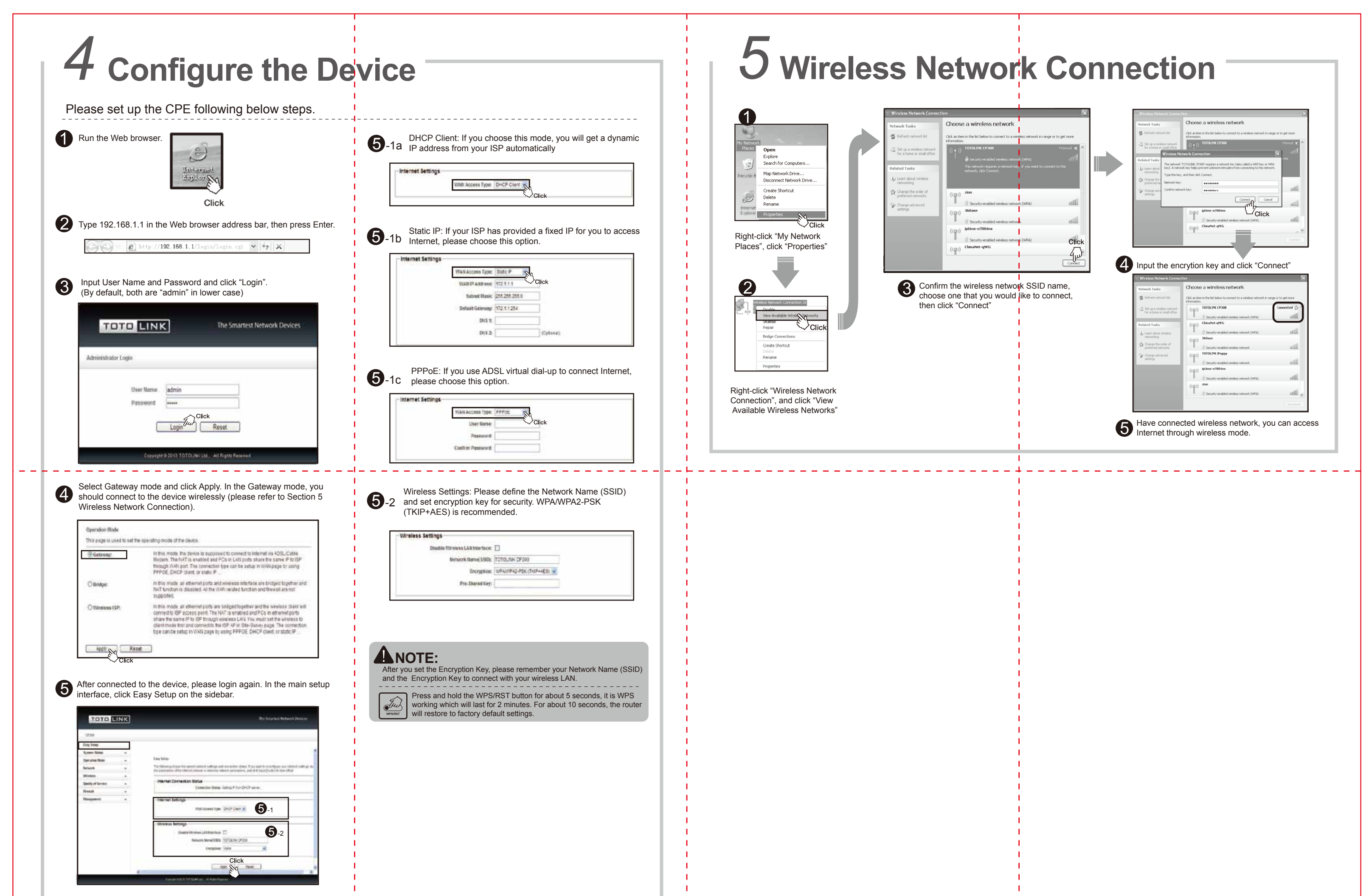

| or more information, please go to www.totolink.net |
|----------------------------------------------------|
| r more information, please go to www.totolink.net  |
|                                                    |
|                                                    |